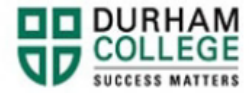

## How to View Holds

- 1. Begin by logging-in to Self-Service
- 2. Log-in to the Portal using your 9-digit student ID (beginning with 100) and password.

Please visit <u>IT Services</u> for password information. If you have issues, please contact IT Services at 905-721-3333 option #1

3. Click Holds located at the top-right corner of the page

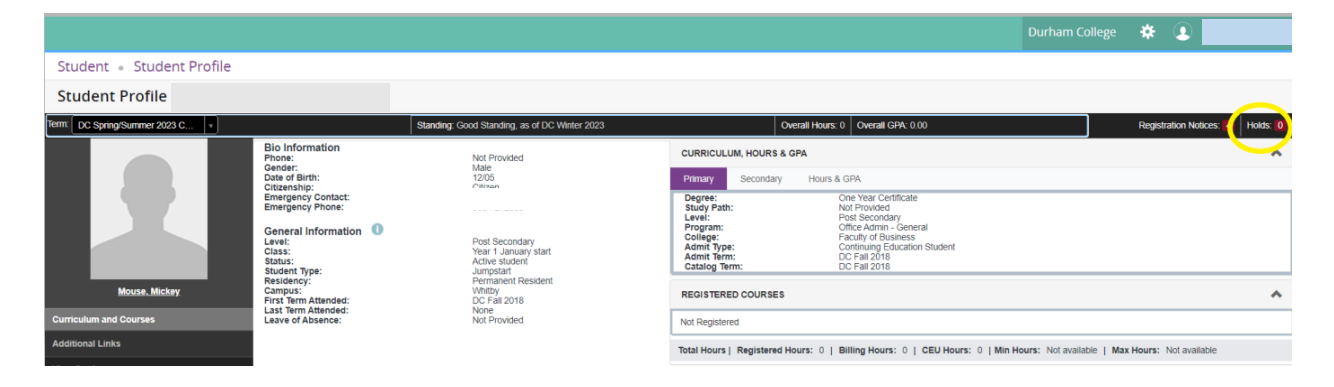

4. Holds will be displayed here